# HƯỚNG DẪN HỌC SINH SỬ DỤNG HỆ THỐNG K12 ONLINE

# 1. ĐĂNG NHẬP

- Đăng nhập trang web: http://thptdongphu.edu.vn chọn biểu tượng K12Online

| Kini   Ta kodar   Ta kodar<                                                                                                    | $\rightarrow$ | C | hcm-thptmariecurie.k12online.vn/?page=login |              |                     |  | 07 | 6 | Q 1 | ł |
|----------------------------------------------------------------------------------------------------|---------------|---|---------------------------------------------|--------------|---------------------|--|----|---|-----|---|
| I waa   I waa   I waa   I waa   I waa   I waa   I waa aa   I waa aa   I waa aa   I waa aa   I waa aa   I waa aa   I waa aa   I waa aa   I waa aa   I waa aa   I waa aa                                                                                                    |               |   |                                             |              |                     |  |    |   |     |   |
| Image: Constraint of the constraint of the constraint o                                                                                                    |               |   |                                             |              |                     |  |    |   |     |   |
| Image: Constraint of the constraint of the constraint o                                                                                                    |               |   |                                             |              |                     |  |    |   |     |   |
| Image: Constraint of the state of the state of                                                                                                    |               |   |                                             |              |                     |  |    |   |     |   |
| Ir it hain   Mit hain   Mit hain   Mit hain   Ding nhập   Chinh mật hain   Ling nhập   Sch ding nhập SSO Hồ Chi Minh   Ling nhập   Carbon                                                                                                    |               |   |                                             |              |                     |  |    |   |     |   |
| Lite   Tite   Tite   Tite   Tite   Tite   Tite   Tite   Tite   Tite   Tite   Tite   Tite   Tite   Tite   Tite   Tite   Tite   Tite   Tite                                                                                                    |               |   |                                             |              |                     |  |    |   |     |   |
| Li kholn   Tai kholn   Tai kholn   Tai kholn   Mit khul   Mit khul   Mit khul   Din nhở mặt khul   Ding nhập   Ng dân   Nga dân nhập SSO Hồ Chí Minh   Mit cainh   The cainh                                                                                                    |               |   |                                             |              |                     |  |    |   |     |   |
| Tái khoán<br>Mặt khẩu<br>Mặt khẩu<br>M<br>Mặt khẩu<br>Mặt khẩu<br>Mặt khẩu<br>Mặt khẩu<br>Mặt khẩu<br>Mặt khẩu<br>Mặt khẩu<br>Mặt khẩu<br>Mặ |               |   |                                             | <b>K</b> 12  | 🖰 nline             |  |    |   |     |   |
| Tài khoản<br>Mặt khẩu<br>Mư thẩu<br>Mư củng dẫn<br>Đảng nhập<br>Đaặc đăng nhập SSO Hồ Chí Minh<br>Tựce sinh<br>Cản bộ                                                                                                    |               |   |                                             | Tài khoản    |                     |  |    |   |     |   |
| Mặt khẩu<br>Mự khẩu<br>Đảng nhập<br>Dáng nhập<br>SSO Hồ Chí Minh<br>Tọc sinh<br>Cản bộ                                                                                                    |               |   |                                             | Tài khoản    |                     |  |    |   |     |   |
| Mặt khẩu<br>Mứt khẩu<br>Dăng nhập<br>hoặc đăng nhập SSO Hồ Chí Minh<br>Học sinh<br>Cân bở                                                                                                    |               |   |                                             |              |                     |  |    |   |     |   |
| Măt khảu   Hướng đần Gân nhập Noặc đăng nhập SSO Hồ Chí Minh Hợc sinh Cản bở                                                                                                    |               |   |                                             | Mạt khau     |                     |  |    |   |     |   |
| Hưởng đản Ghi nhớ mặt khẩu<br>Dăng nhập<br>Noặc đăng nhập SSO Hồ Chí Minh<br>Hơc sinh Cản bố                                                                                                    |               |   |                                             | Mật khâu     | ۲                   |  |    |   |     |   |
| Dâng nhập<br>hoặc đăng nhập SSO Hồ Chí Minh<br>Học sinh Cản bỏ                                                                                                    |               |   |                                             | Hướng dẫn    | Ghỉ nhở mật khẩu    |  |    |   |     |   |
| Lang nhập<br>Noặc đăng nhập SSO Hồ Chí Minh<br>Học sinh<br>Cán bở                                                                                                    |               |   |                                             |              |                     |  |    |   |     |   |
| hoặc đăng nhập SSO Hồ Chí Minh<br>Học sinh Cán bở                                                                                                    |               |   |                                             | · · · ·      | Dang nhập           |  |    |   |     |   |
| Học sinh Cân bộ                                                                                                    |               |   |                                             | hoặc đặng nh | iân SSO Hồ Chí Minh |  |    |   |     |   |
| Học sinh Cân bộ                                                                                                    |               |   |                                             | noạo dùng m  |                     |  |    |   |     |   |
|                                                                                                    |               |   |                                             | Học sinh     | Cán bộ              |  |    |   |     |   |
|                                                                                                    |               |   |                                             |              |                     |  |    |   |     |   |
|                                                                                                    |               |   |                                             |              |                     |  |    |   |     |   |
|                                                                                                    |               |   |                                             |              |                     |  |    |   |     |   |
|                                                                                                    |               |   |                                             |              |                     |  |    |   |     |   |
|                                                                                                    |               |   |                                             |              |                     |  |    |   |     |   |
|                                                                                                    |               |   |                                             |              |                     |  |    |   |     |   |
|                                                                                                    |               |   |                                             |              |                     |  |    |   |     |   |

- Nhập tài khoản và mật khẩu
- \* Hoặc dùng app ứng dụng trên điện thoại di động:

|                                                                                                    |                                                                 | Mở                                                                                     |  |  |
|----------------------------------------------------------------------------------------------------|-----------------------------------------------------------------|----------------------------------------------------------------------------------------|--|--|
| Thời kháo biểu                                                                                                    | Bil hpc                                                         | Not<br>Madana                                                                          |  |  |
| 1 - 1 - 1 - 1 - 1<br>TN2 1780000                                                                                                    | Can one At      Can one At     Can one At                       | Chaine mitting Mape which did with Ups here.<br>Hilly taxing size with Hit here happed |  |  |
| Congingle<br>31<br>man hou bholog gun                                                                                                    | Bel glang 1<br>Gan stim Al.<br>93.31 humbhan                    | 0 0 0                                                                                  |  |  |
| The 4 19(5)2120                                                                                                    | Here Bål gång tode Nich Abdeg gåen O                            | Lịch học hảm nay Bải kiếm tra Kết quả học                                              |  |  |
| Tale 1 ar 1 ar 1 ar 1 ar 1 ar 1 ar 1 ar 1 a                                                                                                    | ufter Bill galeg toan tinn kinding gan                          |                                                                                        |  |  |
| Tals A (2) Tals 1000                                                                                                    | Bis gaing Chills Line: ngà     Gaine edle a'     Tràn malacatan | Bai kilin tra                                                                          |  |  |
| Table 20 1022-1020                                                                                                    | Eir geleng Talen 10<br>politikerang<br>an un unterstater        |                                                                                        |  |  |
| Hard An<br>Sector State State<br>Sector State State<br>State State State<br>State State State<br>State State State<br>State State<br>State<br>State State<br>State<br>Stat | Not particular team team team team team team team team          |                                                                                        |  |  |
| Tala a Rain Andre Santa Santa Sant                                                                                                    | The second is the second                                        | Hologue al Data                                                                        |  |  |

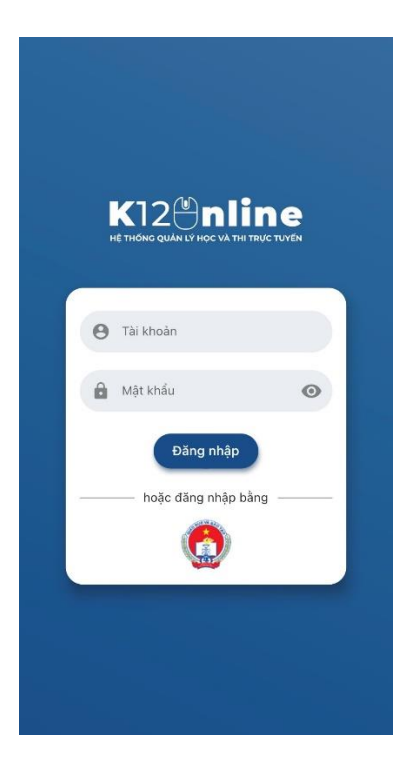

Giao diện trên điện thoại di động. HS đăng nhập Tài khoản và Mật khẩu 2. HƯỚNG DẪN XEM DANH SÁCH GIÁO VIÊN GIẢNG DẠY

#### Giáo viên giảng dạy

- Chọn menu Giáo viên. Tại đây học sinh có thể xem danh sách giáo viên phụ trách giảng dạy các môn học của lớp mình.

| Chọn lớp 🔹 Tên đăng nhập, họ tên, email hoặc số điệ |                  | tiện thoại            |               | Q. Tìm kiếm |  |  |
|-----------------------------------------------------|------------------|-----------------------|---------------|-------------|--|--|
| STT                                                 | Họ và tên        | Email                 | Trạng thái    | Hành động   |  |  |
| 1                                                   | Giáo viên Anh    | giaovienanh@gmail.com | Hoạt động     | ۲           |  |  |
| 2                                                   | gvsang01         | gvsang01@gmail.com    | Hoạt động     | 0           |  |  |
| 3                                                   | Nguyễn Mai Anh1  | tramanh@gmail.com     | Hoạt động     | 0           |  |  |
| 4                                                   | Giáo viên lớp 1a | gv1a@gmail.com        | Hoạt động     | ۲           |  |  |
|                                                     |                  |                       | Tổng số bản ( | ghi: 4 20 🔺 |  |  |

- Click vào tên của giáo viên hoặc click vào icon 👁 tại cột Hành động. Tại đây, học sinh có thể:

- Vào học hoặc Xem lại bài giảng mà giáo viên phụ trách đã thêm tại Thời khóa biểu.
- Xem thông tin cơ bản của giáo viên phụ trách.

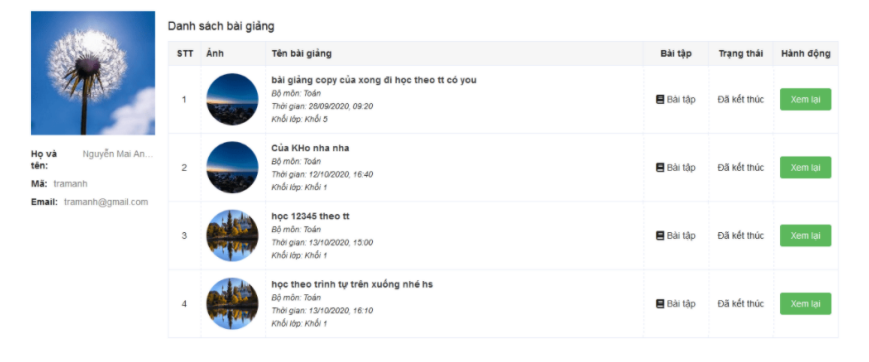

# 3. HƯỚNG DẪN XEM THỜI KHÓA BIỀU

#### Xem thời khóa biểu

- Vào Menu Thời khóa biểu.
- Học sinh có thể click trực tiếp và từng ô Tiết học để xem nội dung của từng tiết.

|      |                          |                          |                          |                 |                                     |                                  | 1000                  | Carrison Thom may      |
|------|--------------------------|--------------------------|--------------------------|-----------------|-------------------------------------|----------------------------------|-----------------------|------------------------|
|      |                          |                          |                          |                 |                                     | Bài giản                         | g trực tuyến 📕 Bải ki | êm tra 📕 Lớp học ảo    |
| ноло | HU THÚ                   | THÚ 2<br>12/10/2020      | THÚ 3<br>13/10/2020      | TH<br>14/1      | METIÉNG VIET                        | THÚ <sup>*</sup> 6<br>16/10/2020 | THÚ 7<br>17/10/2020   | CHÚ NHẬT<br>18/10/2020 |
| iáng | Tiết 1<br>07:30 - 08:15  |                          |                          |                 | O Giáo viên tốp tạ 💈<br>Trườp tạt 😗 |                                  |                       |                        |
|      | Thết 2<br>08:20 - 08:05  | Tiếng Việt<br>Tiếng tại  | Tiếng Việt<br>Tiếng tại  | Tiếng Việt      | В 6-й ем миси 4<br>О 09-20 - 09-35  |                                  |                       |                        |
|      | Thie 3<br>09:20 - 10:05  | Tiếng Việt<br>Tiếng Việt | Tiếng Việt<br>Tiếng Việt |                 | Xem lại<br>🖶 Bài giảng món Toán     | Tiếng Việt<br>Tiếng Việt         |                       |                        |
|      | Thie 4<br>10:10 - 10:55  | Tiếng Việt<br>Tiếng tiệt |                          |                 | © 09:36 - 09:46 🍈<br>Vilio Noc      |                                  |                       |                        |
|      | Tiết 5<br>11:00 - 11:45  | 50                       | Tiếng Việt<br>Tiếng Tai  |                 | LHA.mói     0 09:50 - 10:05         |                                  |                       |                        |
|      | Tiết 6<br>13:30 - 14:15  |                          | Toán<br>Toán             |                 | Chus dan ra 🌔                       |                                  |                       |                        |
|      | This 7<br>14:20 - 15:05  |                          | Tiếng Việt<br>● Lốp tet  |                 | Toán<br>Lóp 1a1                     |                                  |                       |                        |
| HIÊU | Thết 8<br>15:20 - 16:05  | Tiếng Việt<br>Tiếng tại  | Tiếng Việt<br>Tiếng tái  |                 |                                     |                                  |                       |                        |
|      | Tiết 9<br>16.10 - 16.55  | Tiếng Việt<br>Tiếng tại  |                          |                 |                                     |                                  |                       |                        |
|      | Tiết 10<br>17:00 - 17:45 |                          |                          |                 |                                     |                                  |                       |                        |
|      | TÓI                      |                          |                          | Toán<br>tóp 1a1 |                                     |                                  |                       |                        |

Tolo Dash sizh biles any

- (1) Tên môn học
- (2) Tên giáo viên
- (3) Lớp học
- (4) Tên học liệu
- (5) Thời gian diễn ra học liệu
- (6) Trạng thái: "Xem lại" khi lớp học đã kết thúc, "Vào học" khi lớp học đang diễn ra, "Chưa diễn ra" lớp học chưa đến giờ học.

### 4. HƯỚNG DẪN HỌC CÁC DẠNG HỌC LIỆU

### 4.1. Dạng 1. Phòng học trực tuyến

#### a. Thanh điều khiển

Học sinh click chọn tiết học trên Thời khóa biểu => Chọn Lớp học ảo => Chọn Vào học

| 🙁 🖷 Cang gh lai                          |                                                               | : |
|------------------------------------------|---------------------------------------------------------------|---|
|                                          |                                                               |   |
|                                          |                                                               |   |
|                                          |                                                               |   |
|                                          |                                                               |   |
|                                          | 🖾 Âm thanh thiết bị                                           | 1 |
|                                          |                                                               |   |
|                                          |                                                               |   |
|                                          |                                                               |   |
|                                          |                                                               |   |
| Search and                               |                                                               |   |
| () () () () () () () () () () () () () ( | 👷 🤷 👘<br>Dunh sách học sinh Chúa sẽ mắn hình Trà chuyển Thiếm |   |

- Kết nối âm thanh > Kết nối âm thanh bằng máy tính
- Video để bật/ tắt video với những người cùng tham gia phòng học
- Danh sách học sinh để xem danh sách học sinh
- Chia sẻ màn hình để chia sẻ màn hình với những người khác
- Trò chuyện để trao đổi với mọi người có trong phòng học
- Nếu không học nữa thì có thể chọn Rời lớp để rời lớp học

### b. Giao diện học

• Chọn Danh sách học sinh xem được những ai đang tham gia lớp học và vai trò tương ứng của họ

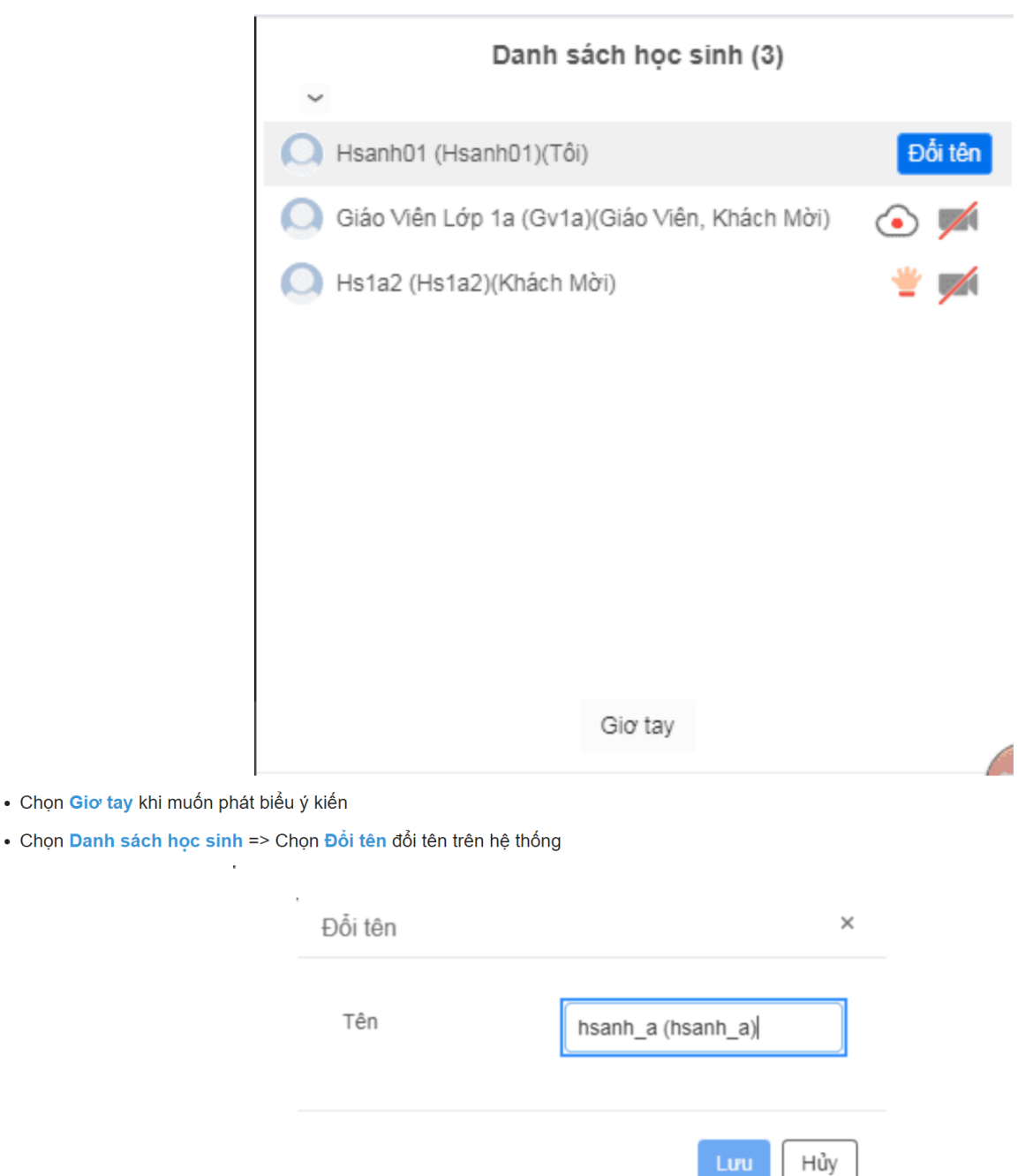

 Chọn Trò chuyện có thể trò chuyện trao đổi công khai với tất cả mọi người đang tham gia lớp học hoặc click chọn người bạn muốn chat riêng tư bằng cách click Tới Moi người và chọn 1 người nào đó

| Tới Mội người và ch | ộn 1 người nào đó                                                                                                    |
|---------------------|----------------------------------------------------------------------------------------------------|
|                     | Trao đối lớp học                                                                                                    |
|                     | Từ Tôi tới <mark>Mọi người</mark><br>chúng em chào cô ạ                                                                       |
|                     | Từ Giáo viên lớp 1a (gv1a) tới Mọi người<br>chào các em nhé<br>chúng ta vào học thôi                                          |
|                     | Từ Tôi tới <mark>Giáo viên lớp 1a (gv1a) ((Riềng tư))</mark><br>cô ơi hôm trước em chưa hiểu bài lắm ạ                        |
|                     | Từ <mark>Giáo viên lớp 1a (gv1a)</mark> tới <mark>hs1a2 (hs1a2) ((Riêng tư))</mark><br>em ch <del>v</del> a hiểu phần nào nhi |
|                     | Tới: Mọi người<br>Nhập tin nhắn ở đây                                                                                         |

### 4.2. Dạng 2. Phòng học bình thường

Học sinh Vào học

| Q, Tim xiếm        |             |              | Tự do học nhê |      |
|--------------------|-------------|--------------|---------------|------|
| Thông tin Nội dung | Thảo luận 📴 | Video upload |               | <    |
| Chuong 1           | • Î         |              |               | ~    |
| Video.ucload       | (44%)       |              |               | 1)   |
| Nội dung           | (0%)        |              |               | носм |
| 🛛 Bài tập          | (44%)       |              |               |      |
| Tài liệu toán 5    | (5%)        |              |               |      |
| Video youtube 21/9 | (0%)        |              |               |      |
| Churong 2          | <b>^</b> 1  |              |               |      |
| 🗾 Nội dung         | (0%)        |              |               |      |
| Thi Heu 2          | (14%)       |              |               |      |
| sy Scorm           | (100%)      |              |               |      |
| thương 3           | ^           |              | =             |      |
| Nội dung 3         | (0%)        |              |               |      |
| Tải liệu 3         | (5%)        |              |               |      |
| Bài tập 3          | (0%)        |              |               |      |
| Bai táp 4          | (0%)        |              |               |      |

Tìm kiếm nội dung học bằng cách click icon Q Tìm kiếm và nhập nội dung cần tìm

- Tab Thông tin: Tên bài giảng
- Tab Nội dung: Mục lục nội dung của bài giảng. Click vào hiện nội dung tại khu vực trung tâm
- Tab Thảo luận: Những hỏi đáp, thắc mắc của học sinh về bài giảng

Khu vực trung tâm màn hình hiển thị nội dung của bài giảng, được thể hiện các dạng học liệu: Video, Nội dung, Scorm, Bài tập, Tài liệu

#### a) Học nội dung học là Video

- Làm tất cả các câu hỏi tại video để đạt 100% nội dung video. Có thể xem video ở chế độ toàn màn hình bằng cách click icon
- Hoàn thành câu hỏi trong video, chọn Tiếp tục để xem tiếp video hoặc Xem lại đoạn video

| Q, Tim John        |               | Tự do học nhề                                                                                                    | × |
|--------------------|---------------|----------------------------------------------------------------------------------------------------|---|
| Thông tin Nội dung | Thảo luận 🛛 💆 | Video upload                                                                                                    | ÷ |
| Chuong 1           |               |                                                                                                    |   |
| Mideo.uoload       | (44%)         | Cho tam gaic ADC có dộ diái ba cạnh là 2AB = 2AB = ,3DC = ,4CA = . Tính độ đài đường trung tryển MA, với M là trung thêm của DC.<br>Câu thả lới của tam.                                                                                                    |   |
| Nội dung           | (0%)          | $\checkmark \Box \frac{\sqrt{3}}{2}$                                                                                                    |   |
| Bai táp            | (0%)          | $\checkmark \otimes \frac{\sqrt{31}}{2}$                                                                                                    |   |
| Täi liéu toán 5    | (1%)          | $\sqrt{\frac{23}{2}}$                                                                                                    |   |
| Video youtube 21/9 | (0%)          | <u></u>                                                                                                    |   |
| Churong 2          | ^             | 1                                                                                                    | ( |
| N0i dung           | (0%)          | <u></u>                                                                                                    |   |
| Tăi tiếu 2         | (0%)          | Cho ham số từ: có đạo hàm $f(x) = \sqrt{x(x-1)(x+1)}^{24}$ ki tuân nào sau đây là dùng?<br>Câu tá lử: của tạn:                                                                                                    |   |
| Scorn .            | (0%)          | $\rightarrow$ size of this strength of the strength of the strength of |   |
| Churong 3          |               | $\bigcirc$ with all top doing tails the rate should give $\{1;+\infty\}.$                                                                                                    |   |
| N0i dung 3         | (0%)          | $\checkmark$ (and still the solution of the table table table tables ( $1; +\infty$ )                                                                                                    |   |
| Tai tiệu 3         | (0%)          |                                                                                                    |   |
| Ball táp 3         | (0%)          | Tridge faux. I Xiemen kan duwan winkere (Tritr privat COL CM)                                                                                                    |   |
| Dia táp 4          | (0%)          |                                                                                                    |   |

#### b) Học nội dung là file tài liệu: Text, PDF, Scorm

Đối với học liệu text, pdf, scorm, % đạt được tương ứng với số trang đã đọc, đã xem

#### c) Học nội dung là bài tập

• Trả lời các câu hỏi, chọn Hoàn thành để gửi câu trả lời

| Q, Tim telm                                 |                      |                                               | Tự do học nhề                                                                                                    | i 🔀                                                                                                    |
|---------------------------------------------|----------------------|-----------------------------------------------|----------------------------------------------------------------------------------------------------|----------------------------------------------------------------------------------------------------|
| Thông tin Nội dung Thi                      | io tujn 🗃            |                                               |                                                                                                    | < > <                                                                                                    |
| Churong 1  Video upload  No dung  Blaste    | (2%)<br>(0%)<br>(0%) | Câu hồi<br>1 2 3 4 5 6<br>2 6 9<br>HOAN THÀNH | $\label{eq:constraint} \begin{array}{ c c c } \hline \mbox{Terr} A \cap B, A \cup B, A \setminus B, B \setminus A \mbox{-structure} \\ \hline \\ \hline \\ \hline \\ \hline \\ \hline \\ \hline \\ \hline \\ \hline \\ \hline \\ $ | Clim da                                                                                                    |
| Tal Reu toan 5 Video youtube 21/9 Churama 2 | (1%)                 |                                               | 2 Law chon Ding Sat                                                                                                    | 🗌 Dann diu                                                                                                    |
| Nó đưng<br>Tải tiệu 2                       | (0%)                 |                                               | Choin dag an dung T P Ens X chà và<br>Phùc đác tre củ<br>T P Cho 13,6 gan 1<br>10, 10 dag màn<br>10, 10 dag                                                                                                    | ng bencen có công thúc phân tử lử $C_{3}H_{2}C_{2}$ số công là X tũ $\delta$ phong là X tũ $\delta$ giáng với 250 m dụng dự<br>h $N_{A}OH$ g dựch sau phân ủng được m gam chất rấn, Giả trị của m |
| Churong 3                                   | (2%)                 |                                               | T P Cho 45 gan an<br>H <sub>2</sub> SO, dbc,<br>ghân ứng eate                                                                                                    | it awate phân ứng với 60 gam anceai vhịte trúc tác<br>đưn nông, thu được 1966 gam vhịt awate, triệu suất của<br>ngà là 60%                                                                        |
| Tái tiệu 3 Bia tập 3 Dia tập 4              | (0%)<br>(0%)         |                                               | 3 Dó thị hảm số $y = \frac{4x-3}{2x^2-x-1}$ có bao nhiều đường biện cần?<br>Gạch triển từ cần tron 12.3.4                                                                                                    | 🗌 Dánh dấu                                                                                                    |

• Hệ thống sẽ tự động chấm điểm và hiển thị màn hình thống kê như sau:

| Thời gian bắt đầu làm: 16:22:40, 14/10/2020<br>Thời gian nộp bải: 16:26:10, 14/10/2020<br>Tổng thời gian làm bải: 3 phứt 30 giảy<br>Số câu đúng: 3/9 (33.33%) | 1 |
|----------------------------------------------------------------------------------------------------|---|
| Xem lai Lâm lai                                                                                                    |   |

Có thể làm lại nhiều lần và không tính thời gian bằng cách click Làm lại. Với những bài được giáo viên cấu hình cho phép xem lại, bạn có thể click Xem lại để so sánh đáp án mình làm với đáp án của bài.

### 4.3. Dạng 3: Bài kiểm tra

Chọn Thời khóa biểu => chọn tiết học => chọn Bài kiểm tra => Làm bài làm bài kiểm tra do giáo viên tạo. (Cụ thể xem chi tiết ở Hướng dẫn làm Bài kiểm tra)

# 5. HƯỚNG DẪN LÀM BÀI KIỂM TRA

- Những bài kiểm tra được tổ chức theo hình thức Phân tán và Tập trung do nhà trường hoặc giáo viên tạo ra sẽ được hiển thị tại đây.

| TÔNG QUAN        | Trang chủ $>$ Học tập $>$ Bài kiếm tra |                                                                                   |                       |                   |                    |              |                  |  |
|------------------|----------------------------------------|-----------------------------------------------------------------------------------|-----------------------|-------------------|--------------------|--------------|------------------|--|
| 🗎 THỜI KHÓA BIỂU |                                        |                                                                                   |                       |                   |                    |              | -                |  |
| 📁 BÀI GIÃNG      | Môn hơ                                 | pc V Thế loại V Trạng thải V Nhập từ khố                                          | ba                    |                   |                    |              | Q Tìm kiếm       |  |
| 🃁 BÀI KIỂM TRA   |                                        |                                                                                   |                       |                   |                    |              |                  |  |
| KÉT QUẢ HỌC TẬP  | STT                                    | Tên bài kiếm tra                                                                  | Loại                  | Hình thức tổ chức | Thời gian          | Trạng thái   | Thao tác         |  |
| 🛓 giáo viên      | 1                                      | NHCH_13/10<br>Khối 1 - Môn học:Toán                                               | Đánh giá thường xuyên | Phân tán          | 16:54 - 13/10/2020 | Đang diễn ra | Hết lượt làm bài |  |
|                  | 2                                      | Đề NHCH 10/10<br>Khối 1 - Môn học∶Tiếng Việt                                      | Đành giá thưởng xuyên | Tập trung         | 14:30 - 12/10/2020 | Kết thúc     |                  |  |
|                  | 3                                      | NHCH1/10-PT-DS-có cấu hình điểm-có tự luận<br>Khối 1 - Môn học:Toán               | Đánh giá thường xuyên | Phân tán          | 11:00 - 01/10/2020 | Kết thúc     |                  |  |
|                  | 4                                      | NHCH30/9-PT-DS<br>Khổi 1 - Môn học:Toán                                           | Đánh giá giữa kỷ      | Phân tân          | 11:00 - 30/09/2020 | Kết thúc     | Hết lượt làm bài |  |
|                  | 5                                      | Nhập tay30/9-PT<br>Khối 1 - Môn học:Tiếng Việt, Toán, Tự nhiên và Xã hội, Đạo đức | Cấp trường            | Phân tán          | 12:00 - 30/09/2020 | Đang diễn ra | Làm bài          |  |

### 5.1. Trường hợp đề thi không có mật khẩu

#### - Chọn menu Bài kiểm tra => Làm bài => Bắt đầu

 Trong quá trình làm bài kiểm tra, học sinh không được phép rời khỏi màn hình. Trường hợp rời khỏi màn hình hệ thống sẽ có thông báo cảnh báo, nếu quá 3 lần sẽ tự động nộp bài.

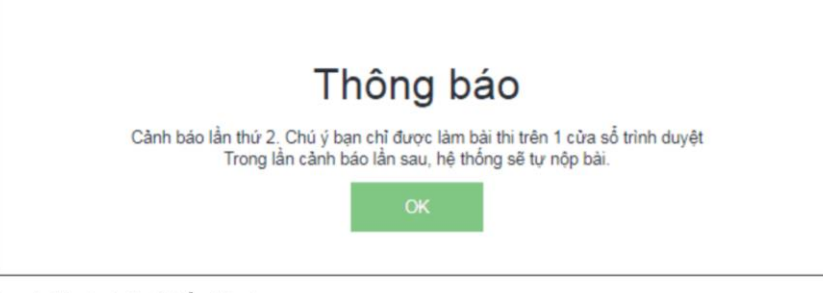

- Trường hợp học sinh đã làm và đã nộp bài sẽ hiển thị như sau:
- Tại đây học sinh có thể xem lại bài làm của mình bằng cách click Xem lại bài

| C DÊ SÝ NHCH 12 DCC |   |                       |  |
|---------------------|---|-----------------------|--|
| B                   | 8 | ĐỂ TỪ NHCH 12 DCC     |  |
|                     |   | Tiến thí sant: họ từa |  |
|                     |   | Bạn đã nộp bài        |  |

### 5.2. Trường hợp đề thi có mật khẩu

• Tại màn hình kết quả, học sinh sẽ thấy được kết quả bài làm của mình.

| Kết quả |                      |                                                                                             |                                                                    |  |  |  |
|---------|----------------------|---------------------------------------------------------------------------------------------|--------------------------------------------------------------------|--|--|--|
|         | <b>O</b> /100        |                                                                                             |                                                                    |  |  |  |
|         |                      | Thời gian bắt đầu tâm bải:<br>Thời gian nập bải:<br>Tổng thời gian tâm bải:<br>Sổ cầu đúng: | 16:03-01, 19/08/2020<br>16:03-01, 19/08/2020<br>0 guly<br>0/2 (0%) |  |  |  |
|         |                      | Xem dbp an                                                                                  | Xem tri gili                                                       |  |  |  |
| ài làm  |                      |                                                                                             |                                                                    |  |  |  |
| 1.      | c1                   |                                                                                             |                                                                    |  |  |  |
|         | Câu trả lời của bạn: | 0 1                                                                                         |                                                                    |  |  |  |
|         |                      | O 2                                                                                         |                                                                    |  |  |  |
|         |                      | O 3                                                                                         |                                                                    |  |  |  |
|         |                      | O 4                                                                                         |                                                                    |  |  |  |
| 2.      | c2                   |                                                                                             |                                                                    |  |  |  |
|         | Câu trả lời của bạn: | 0 1                                                                                         |                                                                    |  |  |  |
|         |                      | O 2                                                                                         |                                                                    |  |  |  |
|         |                      | O 3                                                                                         |                                                                    |  |  |  |
|         |                      | O 4                                                                                         |                                                                    |  |  |  |

- Click Xem đáp án để so sánh đáp án của bài với bài làm của mình
- Click Xem lời giải để xem lời giải chi tiết cho từng câu hỏi
- Click Làm lại bài sẽ hiển thị màn hình chi tiết đề thi. Nếu bạn đã sử dụng hết số lượt mà giáo viên cho phép thì sẽ hiện dòng chữ đỏ "Bạn đã sử dụng hết lượt" thay cho button "Làm bài" đối với đề phân tán. (Đề tập trung chỉ được phép thi 1 lần nên sẽ không hiện button Làm lại bài)

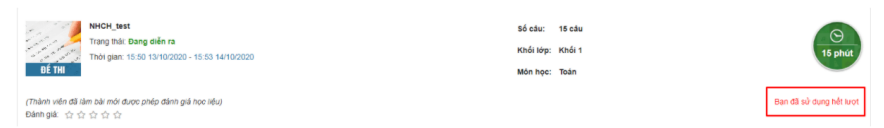

• Sau khi thi xong, học sinh có thể thực hiện đánh giá về bài kiểm tra đó

## Trường hợp 2: Đề thi có mật khẩu

- Học sinh Nhập mật khẩu thi => Click Làm bài để bắt đầu vào kiểm tra.

| <mark>Đế THI</mark><br>(Chỉ thành viên m<br>Đảnh giả: ✿ ✿ | Dè thi PDF DCN<br>Trang thái: Dang diên ra<br>Thời gian: 07:21 06/08/2020 - 23:59 31/08/2020<br>nơi được phép đánh giá)<br>☆ ☆ ☆ | Số câu:<br>Khối lớp:<br>Môn học: | 8 cầu<br>Khối 10<br>Toàn học, Công nghẻ, Giáo dực công dân<br>Nhập mật khẩu thi (?)<br>Lâm bài |
|-----------------------------------------------------------|----------------------------------------------------------------------------------------------------|----------------------------------|------------------------------------------------------------------------------------------------|
| Đề thi PDF 13                                             |                                                                                                    |                                  |                                                                                                |

# 6. HƯỚNG DẪN XEM BẢNG ĐIỂM

#### Xem kết quả

- Tại menu Kết quả học tập, chọn tab Bảng điểm, chọn 1 môn tại bộ lọc để xem danh sách những bài kiểm tra đã làm.

| 🙆 TỔNG QUAN      | Trang chủ > Học tập > Kết quả học tập |                   |                                            |                         |
|------------------|---------------------------------------|-------------------|--------------------------------------------|-------------------------|
| 🗎 THỜI KHÓA BIỂU | Bing diễm Lich sử học tin             |                   |                                            |                         |
| 💴 BÀI GIĀNG      | Lett so not sip                       |                   |                                            |                         |
| 📁 BÁI KIẾM TRA   | Toán 🛩 Tên giáo viên                  |                   |                                            | Q. Tim kiếm             |
| KÉT QUẢ HỌC TẬP  |                                       |                   |                                            | 10                      |
| 💄 giảo viên      | STT                                   | Giáo viên         | Bài kiếm tra                               | Diểm                    |
|                  | 1                                     | Giáo viên lớp 1a  | Đề thi NHCH TT_DS                          | 0/10                    |
|                  | 2                                     | Nguyễn Mai Anh1   | NHCH30/9-PT-DS                             | 0/10                    |
|                  | 3                                     | Hoàng Thị Văn Anh | PDF-30/9-PT                                | 95/100                  |
|                  | 4                                     | Hoàng Thị Văn Anh | NHCH-30/9-PT-Slide                         | 2.5/10                  |
|                  | 5                                     | Hoàng Thị Văn Anh | Nhập tay30/9-PT                            | 25/100                  |
|                  | 6                                     | Nguyễn Mai Anh1   | NHCH1/10-PT-DS-có cấu hình điểm-có tự luận | 2.67/10                 |
|                  | 7                                     | Giáo viên Anh     | NHCH_13/10                                 | 1.56/10                 |
|                  |                                       |                   |                                            | Tổng số bản ghĩ: 7 20 🔺 |

- Click vào điểm để xem chi tiết bài kiểm tra.

# 7. HƯỚNG DẪN XEM LỊCH SỬ HỌC TẬP

#### Xem lịch sử học tập

- Khi học sinh học thi một nội dung nào đó của bài học thi, hệ thống sẽ tự động ghi nhận lại lịch sử để cập nhật vào danh sách.
- Chọn menu Kết quả học tập => Lịch sử học tập.

| G QUAN<br>KHÓA BIỂU | Trang                                                                 | hủ > Học tập > Kết c | uà học tập     |                                   |                                                                                                    |
|---------------------|-----------------------------------------------------------------------|----------------------|----------------|-----------------------------------|----------------------------------------------------------------------------------------------------|
| RÁNG                | Bàng đi                                                               | Lịch sử học tập      |                |                                   |                                                                                                    |
| ÉM TRA              | Chọn môn 👻 Chọn loại hành động 🗸 Tháng 10/2020 🗸 Từ ngây 🗸 Đến ngày 🗸 |                      |                | ig 10/2020 👻 Từ ngày 👻 Đến ngày 🛩 |                                                                                                    |
| QUÂ HỌC TẬP         |                                                                       |                      |                |                                   |                                                                                                    |
|                     | STT                                                                   | Thời gian            | Loại hành động | Môn học                           | Chi tiết                                                                                                    |
|                     | 1                                                                     | 14/10/2020, 10:57    | Nộp bài thi    | Toán                              | NHCH_13/10                                                                                                    |
|                     | 2                                                                     | 14/10/2020, 10:57    | Lâm bải thi    | Toán                              | NHCH_13/10                                                                                                    |
|                     | 3                                                                     | 14/10/2020, 10:51    | Vào học        | Tiếng Việt                        | Tải liệu 2<br>Khóa học: Lớp tạ2 - Học kỳ I - Kế hoạch đáo tạo khối 1 Học kỳ I Năm họ<br>2020-2021 - Tiếng Việt Bài giảng: Tự do học nhệ       |
|                     | 4                                                                     | 14/10/2020, 10:51    | Vào học        | Tiếng Việt                        | Scorm<br>Khóa noc: Lóp 1a2 - Học kỳ I - Kắ hoạch đảo tạo khối 1 Học kỳ I Năm học<br>2020-2021 - Tiếng Việt Bài giảng: Tự do học nhệ           |
|                     | 5                                                                     | 14/10/2020, 10:41    | Vào học        | Tiếng Việt                        | Tải liệu toán 5<br>Khôa học: Lớp 1a2 - Học kỳ I - Kế hoạch đảo tạo khối 1 Học kỳ I Năm họi<br>2020-2021 - Tiếng Việt Bải giảng: Tự do học nhệ |